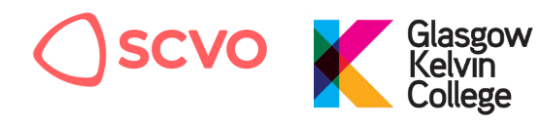

### Enrolling for Digital Inclusion Qualifications with Glasgow Kelvin College

To replace the yellow enrolment forms, there's a new online enrolment portal to register students to select short courses including our partnership with SCVO. Levels 4, 6 and 8 are available once you create an account and use the enrolment key.

## Navigate to the Online Enrolment Portal

| This information is required. |   |
|-------------------------------|---|
| Email Address                 | - |
|                               |   |
| Send verification code        |   |
|                               |   |
| New Password                  | ۹ |
| Confirm New Password          | 9 |
|                               |   |
| Given Name                    |   |

https://digitallearning.glasgowkelvin.ac.uk/SCVO

You'll need to create an account.

Firstly, enter a valid email address. You'll then need to click the 'send verification code' button. This will send you an email with a verification code.

A new box will appear in this page asking for you to enter the verification code and to press the button to verify it. This helps the college verify your email address.

Then complete the rest of the form.

You'll be asked for a display name. This could be firstname.lastname

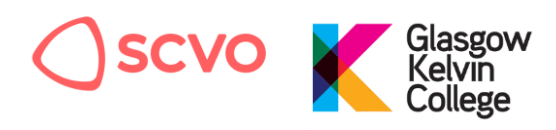

## **Enrolment Key**

In the next stage you'll be asked for an enrolment key.

The enrolment key for the digital inclusion courses is:

### DigInc2122

Please be careful if you copy and paste this code. If you copy a 'space' it will not recognise this as a valid code.

For example:

This has a 'space' and is not a valid enrolment key

DigInc2122

And this does not have a space, and is a valid enrolment key

DigInc2122

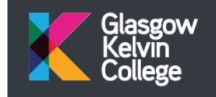

**Digital Learning** 

# To enrol in an SCVO course please enter your enrolment key

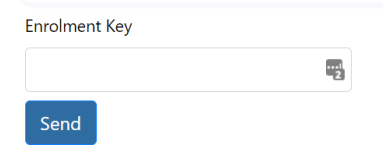

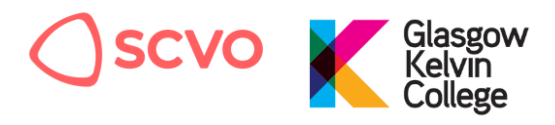

## Pick a course

You'll be able to select between the different courses for enrolment:

- P/T SCQF Certificate in Digital Inclusion: Level 4
- PT/SCQF Essential Skills for Digital Champions: Level 6

There will also be an option for PT/SCQF Cert in Digital Inclusion Management: Level 8. Please note that places on the Level 8 are restricted to managers/coordinators, and places are limited each academic year. If you're interested in this course please email <u>aaron.slater@scvo.scot</u> to discuss further.

| Glasgow<br>Kelvin<br>College                  | Digital Learning                                                                                                    | Hello aaron.slater 🔻      |
|-----------------------------------------------|----------------------------------------------------------------------------------------------------|---------------------------|
|                                               | Welcome to the GKC SCVO enrolment form<br>To enrol in the course please click 'Continue' and fill out the form                                                         |                           |
| Before completing th<br>why the College is re | his form, it is important that you read and understand the student Privacy Notice, at the en<br>equired to collect your personal data and how this information is used | d, explaining the reasons |
| * = Required                                  |                                                                                                    |                           |
| Select Group*                                 | Select group 🗢                                                                                                    |                           |
|                                               |                                                                                                    | Continue                  |

## Your details

In the following screens you'll be asked for your personal contact details, including your national insurance number and equality monitoring information. This is information required by Glasgow Kelvin College as part of their enrolment process for new students.

| Glasgow<br>Kelvin<br>College | Digital Learr                   | ning                                                   |                            |   | Hello aaron.slater 🔻 |
|------------------------------|---------------------------------|--------------------------------------------------------|----------------------------|---|----------------------|
|                              | Welcome<br>Course: P/T SCQF CEF | to the GKC SCVO enrolmen<br>RTIFICATE IN DIGITAL SUPPC | t form<br>RT: SCQF LEVEL 4 |   |                      |
|                              |                                 |                                                        |                            |   |                      |
| Select Title                 |                                 | Select title                                           | ÷                          |   |                      |
| Forename(s)*                 |                                 | Forename(s)                                            | ()                         |   |                      |
| Surname*                     |                                 | Surname                                                | 0                          | ) |                      |
| Date of birth*               |                                 | Date of birth                                          | ()                         | 曲 |                      |
|                              |                                 | date should be valid                                   |                            |   |                      |
| National Insurance Numb      | er                              | N.I. Number                                            |                            |   |                      |
| Back                         |                                 |                                                        |                            |   | Continue             |
|                              | © 2021 - Glasgow Ke             | elvin College Digital Learnir                          | ng Privacy policy          |   | 6                    |

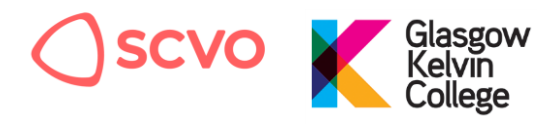

## **Review Terms and Conditions**

After a few pages of entering your personal details, you'll be asked to review the terms and conditions. This will complete your enrolment for the course.

| Glasgow<br>Kelvin<br>College | Digital Learning                                                                                                    |  |
|------------------------------|----------------------------------------------------------------------------------------------------|--|
|                              | Welcome to the GKC SCVO enrolment form<br>Course: P/T SCQF CERTIFICATE IN DIGITAL SUPPORT: SCQF LEVEL 4                                                                                                    |  |
|                              | Conditions                                                                                                    |  |
|                              | In line with the Data Protection Act 1998, in respect of processing undertaken on or before 24 May 2018, the General Data Protection Regulation<br>(EU) 2016/679, the Data Protection Act 2018 and associated Codes of Practice, Glasgow Kelvin College, as Data Controller, is required to advise<br>students about the use of personal data or information, including sensitive personal information (special data), which they are asked to provide.<br>This information may be used during enrolment on any College course and after such a course has been completed. Privacy Notice.<br>1 hereby confirm that I am the applying student and the information I have provided is accurate and up to date<br>2 by ticking the box you agree to accept and observe the College Code of Student Behaviour<br>*The College view of the submission of the provided to the provided the provided the hyper provided to be the box you agree to accept and observe the College Code of Student Behaviour |  |
|                              | ICT Acceptable Use Policy.   Back Agree and enrol                                                                                                    |  |

#### © 2021 - Glasgow Kelvin College Digital Learning Privacy policy

### **GKC Digital Skills Moodle**

Now that you've enrolled on a course you can access this through the Glasgow Kelvin College Moodle site:

https://digitalskills.glasgowkelvin.ac.uk/

Click on the 'Learners' button

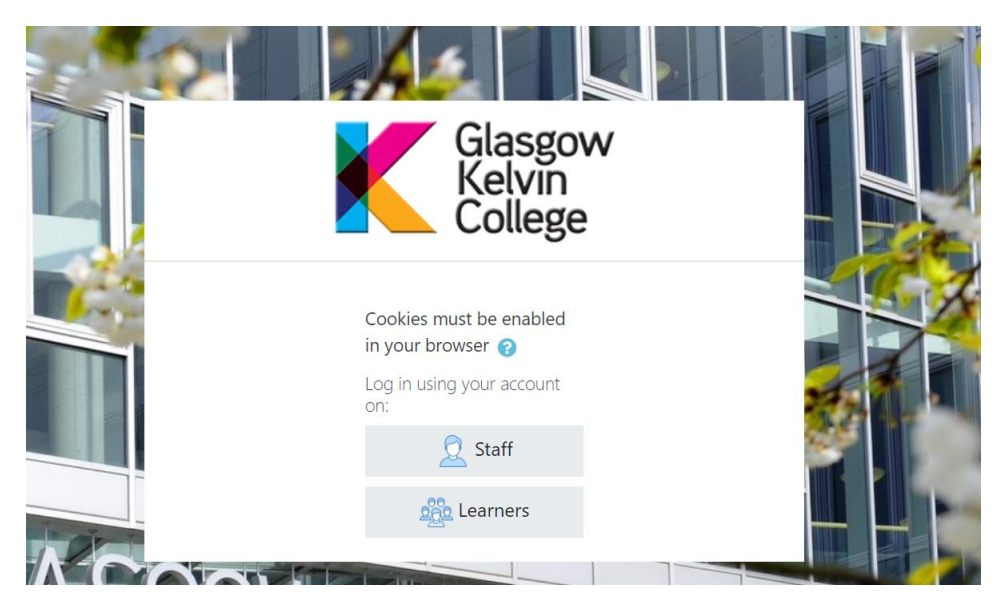

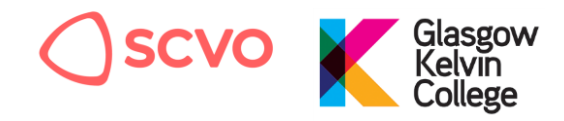

#### Log in with your email and password

You'll then be promoted for your email address and password – this is the same email you used to enrol and the password your created.

|    | Glasgow<br>Kelvin<br>College       |  |
|----|------------------------------------|--|
| 1  | Sign in with your existing account |  |
|    | Email Address                      |  |
|    | Password                           |  |
|    | Forgot your password?              |  |
|    | Sign in                            |  |
| 5G |                                    |  |

#### Select 'SCVO'

You then click on the 'SCVO' icon to access the digital inclusion courses

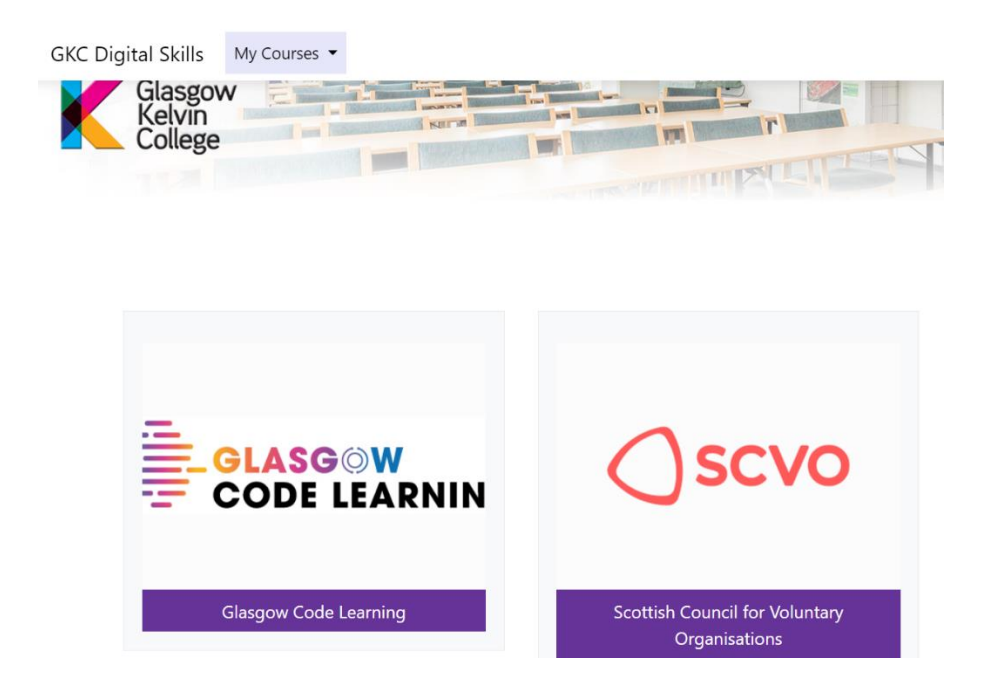

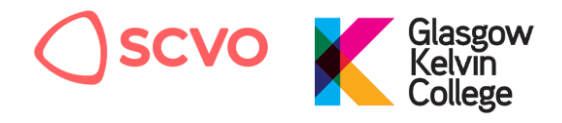

# Start learning

You'll then be able to see the courses you have enrolled in.

| Glasgow GKC Digital Skills My Courses -                                     |                                                    | Accessil |
|-----------------------------------------------------------------------------|----------------------------------------------------|----------|
| Scottish Council for Vol                                                    | luntary Organisations                              |          |
| Home / Courses / Scottish Council for Voluntary Org                         | ganisations                                        |          |
| Course categor                                                              | ries: Scottish Council for Voluntary Organisations | \$       |
| Search courses                                                              | Go 😢                                               |          |
| Available courses                                                           |                                                    |          |
| Certificate in Digital Inclusio<br>Category: Scottish Council for Voluntary | on Support (Level 4)<br>y Organisations            |          |
| Teacher: Maggie Murphy<br>Teacher: Aaron Slater                             |                                                    | 11       |